# Ixonia Bank

## Online Mobile Banking Guide 2023

# **ONLINE MOBILE BANKING**

#### Directions and Features

Available to all Ixonia Bank consumer online banking customers. Ixonia Bank Mobile allows you to check balances, make transfers, pay bills, make deposits and find branch locations.

#### Home Screen

The homescreen displays these features:

- Entering your User ID & Password for login
- A Locations feature to view our branch locations
- A **Help** feature to find answers to FAQs, ATM locations, and username/password clarification
- A Forgotten Password section for changing your login password

After entering your Username and Password, you may be directed to receive a security code. Please select the appropriate phone number and click continue.

• A security code will be sent to you via text. Please enter the security code in the "Security Answer or Code" section. 2:12
2:12

Image: Construction of the second of the second of

After logging in, the Home Page will display your accounts with the available balances in the accounts. Also featured:

- An Accounts tab (which is the home page and displays your accounts)
- A Recent tab, which displays recent bill payments and check deposits
- A plus sign which will display three options (Transfer, Pay Bill, Deposit)
- A Locations tab, which will display our branch locations
- A More tab which will display items such as: Help, Calculators, Payees, Settings, and About)

# **ONLINE MOBILE BANKING**

#### Account Details

From the home screen, to view the detail of one of your accounts, click on the account itself. This will direct you to your account activity screen, which will display your transactions.

- The Activity tab shows you specific details
  - Clicking on a specific transaction will provide more details
- The **Summary** tab shows you the current balance
  - If you have more than one account, clicking the left or right arrow in the top section of this screen will allow you to toggle between accounts

#### Recent Tab

• From the home screen, a tab titled **Recent** is featured. Clicking on this tab will allow you to view your most recent bill payments and check deposits by clicking on each option.

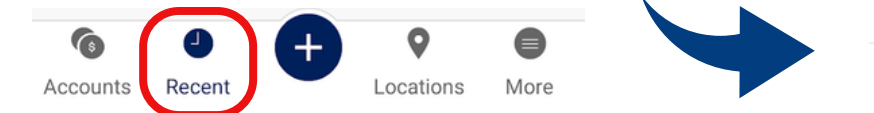

### From the home screen, there is a plus sign (+) that will provide these three options:

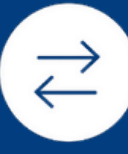

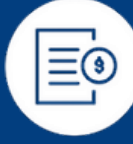

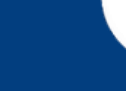

Transfer

Pay Bill

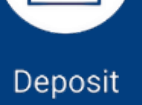

- **Transfer:** allows you to transfer between allowed accounts
- Pay Bill: allows you to pay a bill via Bill Pay
- **Deposit:** allows you to make a remote check deposit

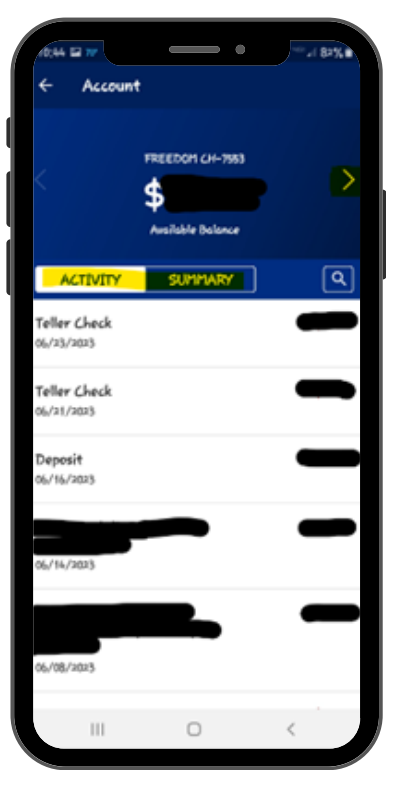

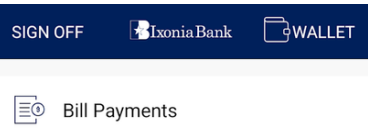

 $[\downarrow]$  Check Deposits

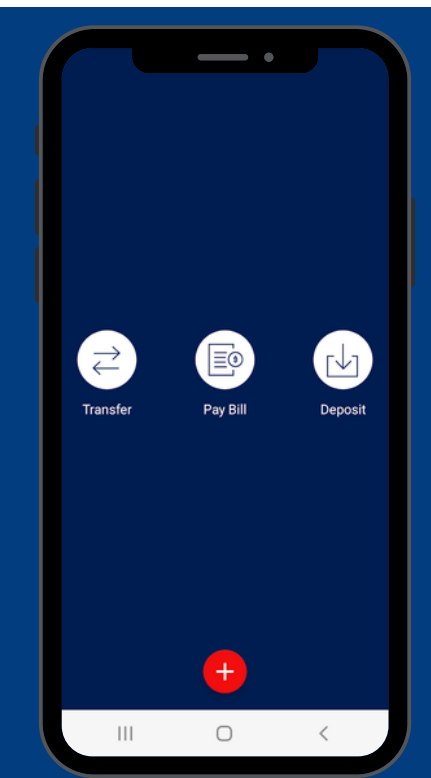

## **ONLINE MOBILE BANKING**

## Transfer, Pay Bill, and Deposit

Displayed below is the layout of the Transfer, Pay Bill, and Deposit tabs.

| ← Transfer                                      | CONTINUE |  |
|-------------------------------------------------|----------|--|
| Transfer From                                   | >        |  |
| Transfer To                                     | >        |  |
| Amount                                          | >        |  |
| Transfer will be processed as soon as possible. |          |  |

| ÷                                   | Deposit                                                                                                    | CONTINUE                  |  |
|-------------------------------------|----------------------------------------------------------------------------------------------------|---------------------------|--|
| De<br>Ea<br>Place<br>back           | Depositing Checks is<br>Easy<br>Place your check on a flat surface with a dark<br>background and good lightling. |                           |  |
| Tap <b>Continue</b> to get started. |                                                                                                    |                           |  |
| 570 - S20                           |                                                                                                    | 1001<br>30_ 0:15602<br>\$ |  |

| ← Deposit  | CONTINUE |  |
|------------|----------|--|
|            |          |  |
| Front      | Back     |  |
| Deposit To | >        |  |
| Amount     | >        |  |
|            |          |  |

Email Receipt To example@example.com

#### Locations Tab

• From the home screen, there is a **Locations** tab. Clicking this will bring up a map showing our branch locations. If you click the three dots on the top of the app, it will allow you to display our locations in list view.

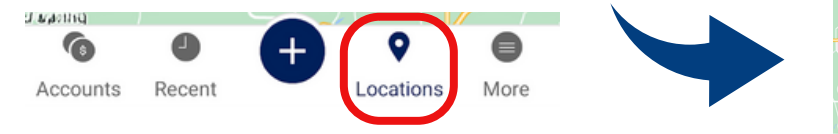

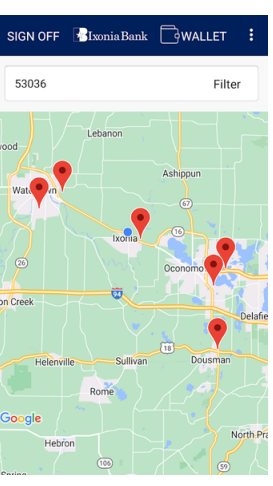

#### ► MORE

From the home screen, there is a **More** tab. This tab features:

• Sign Off button WALLET SIGN OFF • Help tab • Calculators tab Help ? • Payees tab Calculators Ħ • Settings tab • About tab Payees Ξø Settings 6 0 About Accounts Recent Locations More

If you need help with your enrollment, please contact a nearby Ixonia Bank location or the Customer Solutions Department at 920-206-4357 or 262-567-5295.